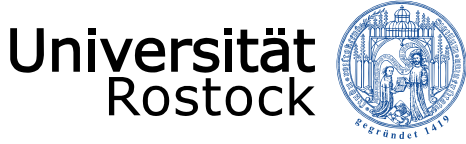

Traditio et Innovatio

## Fernwartung-Anforderung per AnyDesk beim IT-Support der PHF

Kurz - Anleitung vom Institut für Medienforschung / ZMD

10.06.2020 © 2009 UNIVERSITÄT ROSTOCK | PHILOSOPHISCHE FAKULTÄT | FN

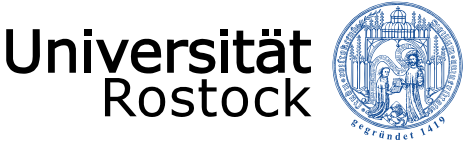

Anforderung von Online-Support (Fernwartung) vom IT-Support der PHF via AnyDesk

- Voraussetzung f
  ür den Support ist die Installation von AnyDesk auf dem PC/Laptop (bei allen aktuellen Installationen und B
  üro-PCs ist dies bereits der Fall). Bei Rechnern, die noch nicht 
  über AnyDesk verf
  ügen, muss der PC/Laptop einmalig zur Wartung zum IT-Support der PHF.
- Um einen Fernsupport zu bekommen, vereinbaren Sie einfach einen Termin unter <u>it-support.phf@uni-</u> <u>rostock.de</u> oder rufen Sie während der Geschäftszeiten die Rufnummer +49 381 498 2050 an.

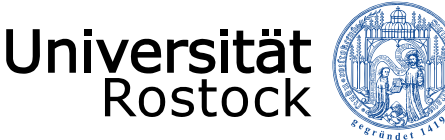

## Starten der VPN-Verbindung (Cisco-AnyConnect)

Doppelklicken Sie mit der Maus auf das ICON von Cisco-AnyConnect ("kleiner Tennisball") in der Taskleiste (rechts bei den Icons vor der "Uhrzeit) → 💽 🖉 🖉 🖉 🖉 🕲 💲 🖏 🖧 🖫 🕬 14:06 09:06:2020

| S Cisco  | AnyConneo              | rt   vpn.uni-rostock.de       | ×             |                                                                |            |               |                  |
|----------|------------------------|-------------------------------|---------------|----------------------------------------------------------------|------------|---------------|------------------|
|          | Please enter           | r your username and password. |               |                                                                |            |               |                  |
| _        | Group:                 | Internet-Access ~             | . Sisco Any   | Connect Secure Mobility Client                                 | <u> 19</u> |               | ×                |
| 3        | Username:<br>Password: | ab123                         |               | VPN:<br>Please enter your username and p<br>vpn.uni-rostock.de | bassword.  | 2<br>Connect  | >                |
|          |                        |                               | <b>\$</b> (i) |                                                                |            |               | cisco            |
| AnyConne | ect                    |                               |               | 🗐 🖇 🔊 🤝 🖪 🕅                                                    | ) 🍋 ঢ়     | ර<br>දා) 09.0 | )9:25<br>)6.2020 |

Geben Sie im Adressfeld beim erstmaligen Starten folgendes ein: *vpn.uni-rostock.de* (siehe 1) und klicken Sie auf "Connect" (siehe 2). Geben Sie im neuen Fenster Ihre Zugangsdaten vom ITMZ ein und klicken auf OK (siehe 3).

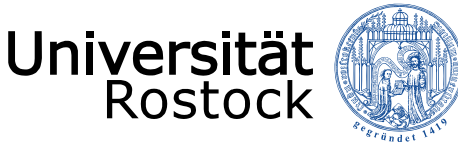

- Gehen Sie auf den Startknopf von Windows, dann unten auf "Alle Programme".
- Klicken Sie danach auf das Programm "AnyDesk\_UR\_User"

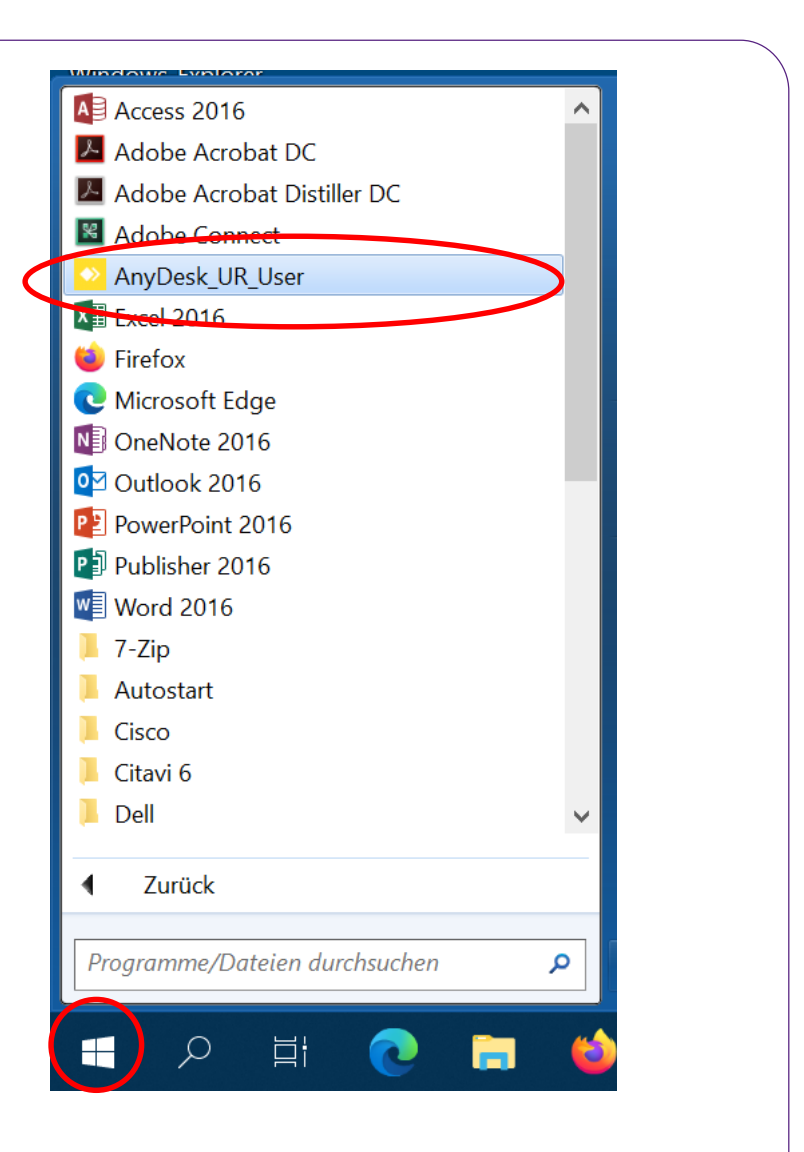

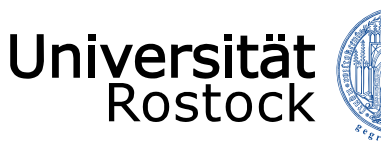

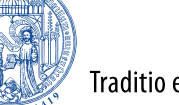

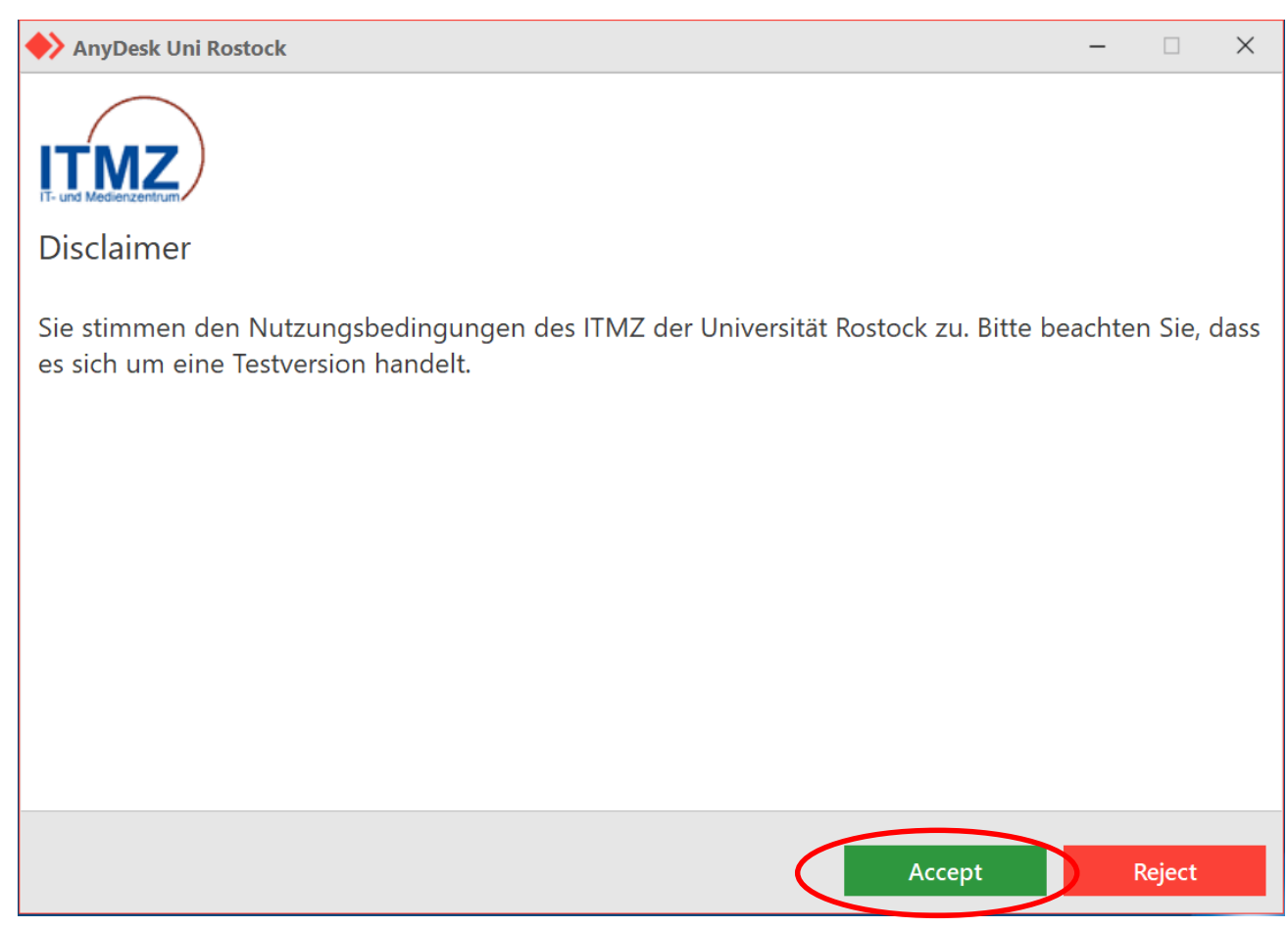

Klicken Sie in folgenden Dialogfeld auf "Accept".

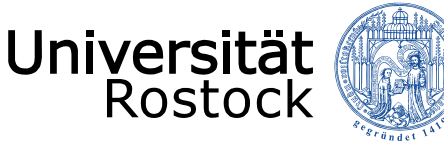

Traditio et Innovatio

#### Starten von AnyDesk (UR User)

Teilen Sie dem Mitarbeiter vom IT-Support die Nummer in dem in der Abb. markierten Feld am Telefon mit und warten auf weitere Anweisungen.

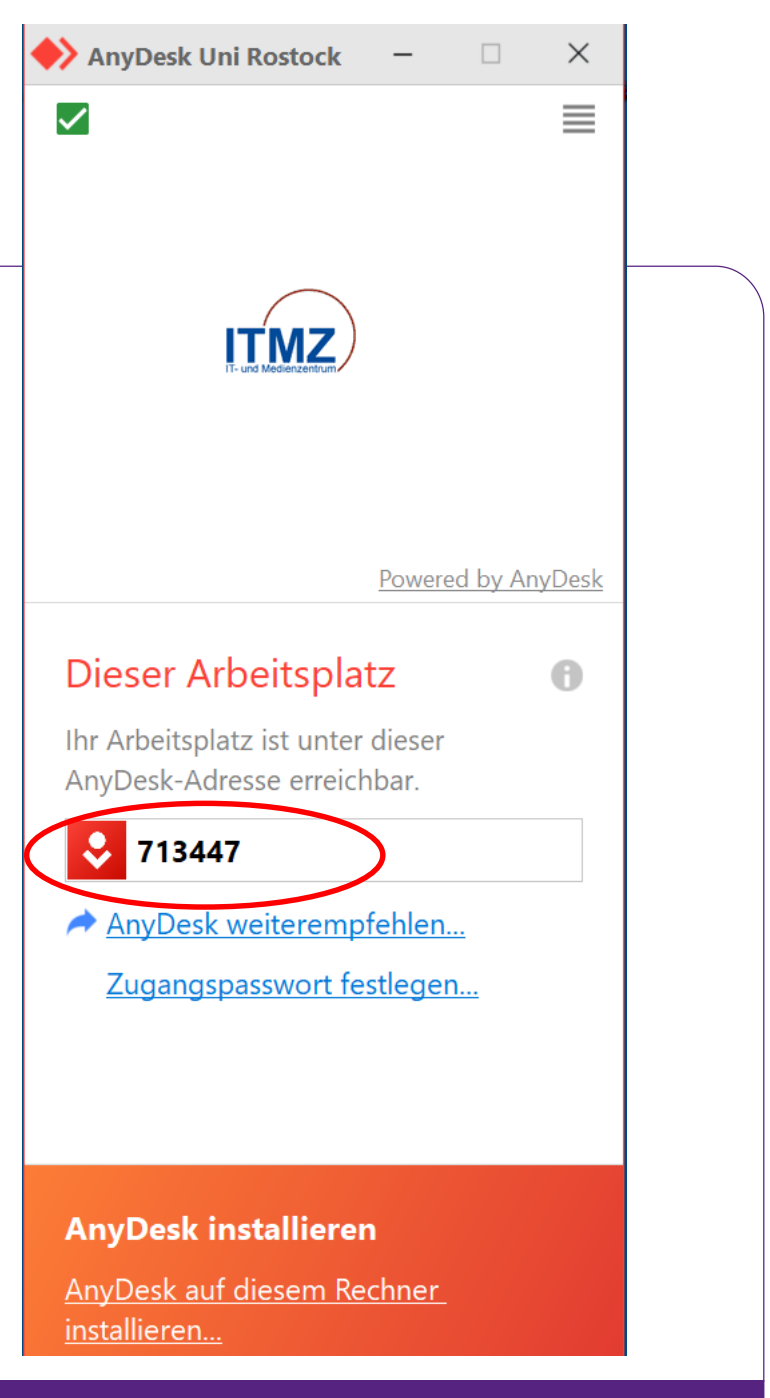

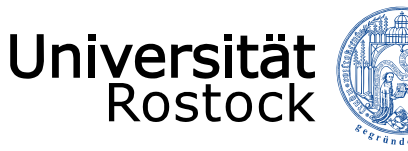

| 🔶 AnyDesk Uni Ros | stock 😣 bsch                                                                      | ×                            | - 0              | ×     |
|-------------------|-----------------------------------------------------------------------------------|------------------------------|------------------|-------|
|                   | bsch                                                                              | Chat                         | Dateiübertragung |       |
| Berechtigungen    | (ptn16007@uni-rostock.c<br>912932)<br>möchte eine<br>AnyDesk-Sitzung<br>beainnen. | Gesamtnachrichtenverlauf öff | nen              | 10:09 |
| Ŧ                 | Annehmen                                                                          |                              |                  |       |
| Annehmen          | Ablehnen                                                                          | Nachricht                    |                  |       |

Aktivieren Sie die 3 oben in der Abb. umrandeten Icons (diese werden dann blau markiert).

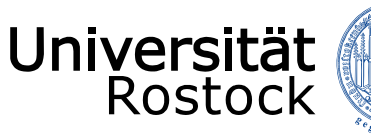

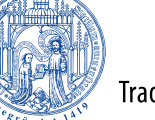

| 🔶 AnyDesk Uni Ros | stock 😣 bsch                                      | ×                                | -          |        | ×     |
|-------------------|---------------------------------------------------|----------------------------------|------------|--------|-------|
|                   | <b>bsch</b><br>(ptn16007@uni-rostock.c<br>912932) | Chat                             | Dateiübert | ragung | J     |
|                   |                                                   | Gesamtnachrichtenverlauf öff     | <u>nen</u> |        |       |
| 8                 | möchte eine<br>AnyDesk-Sitzung<br>beainnen.       | ssch<br>Sitzungsanfrage erhalten |            |        | 09:27 |
| Berechtigungen    |                                                   |                                  |            |        |       |
| <b>e</b>          | € ♦ 😔                                             |                                  |            |        |       |
|                   | <u> </u>                                          |                                  |            |        |       |
|                   |                                                   |                                  |            |        |       |
| Ţ                 | Annehmen                                          |                                  |            |        |       |
| Annehmen          | Ablehnen                                          | Nachricht                        |            |        | >     |

Wenn das Dialogfeld so aussieht, wie oben in der Abbildung, klicken Sie auf den "Annehmen"-Knopf ganz unten rechts (in der Abb. rot umrandet, <u>nicht</u> den oberen !) Warten Sie nun auf weitere Anweisungen durch den IT-Support.

10.06.2020 © 2009 UNIVERSITÄT ROSTOCK | PHILOSOPHISCHE FAKULTÄT

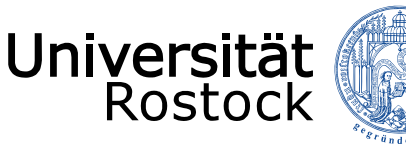

#### Freigabe des aktiven Admin-Zugriffs für den Support

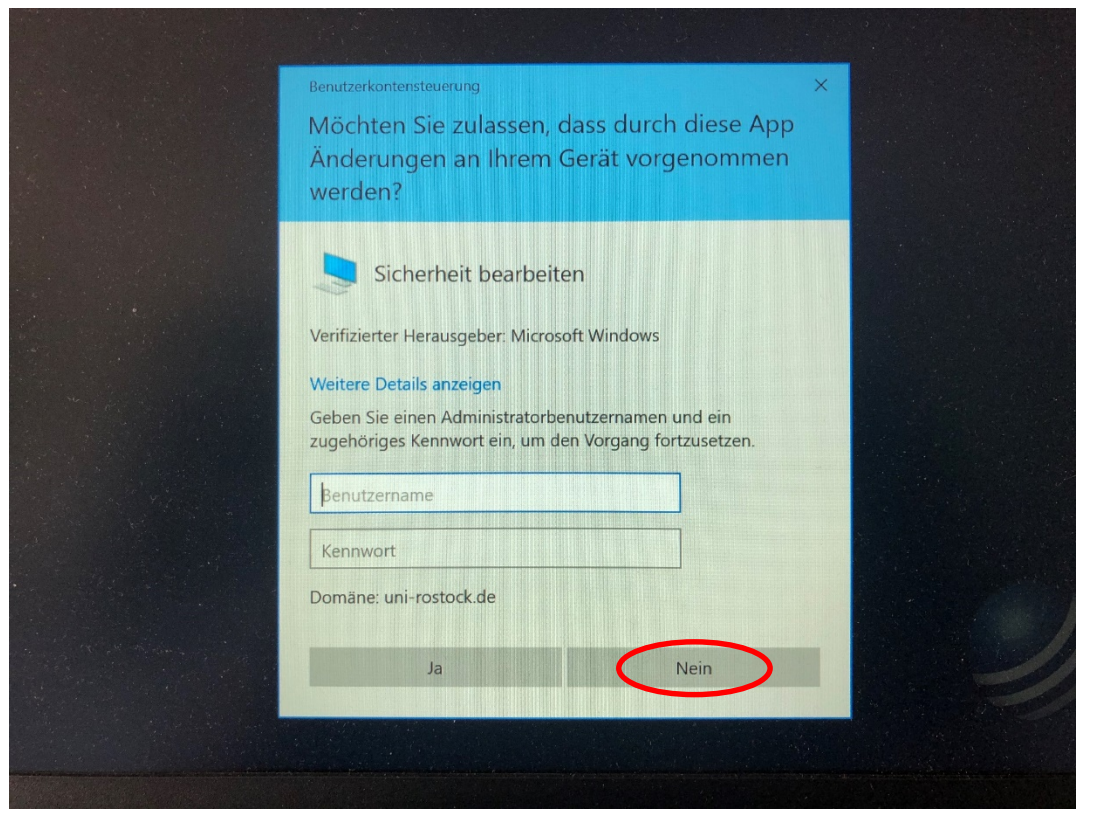

Wenn dieses Dialogfeld auf Ihrem Bildschirm erscheint, warten Sie auf die Anweisung des Mitarbeiters vom Support und klicken dann nach mündlicher Aufforderung auf "Nein"!

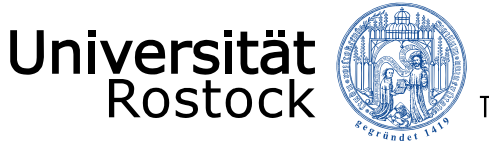

## Freigabe des aktiven Admin-Zugriffs für den Support

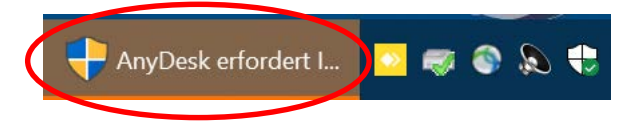

In der Taskleiste taucht ein Symbol auf mit der Schrift "AnyDesk erfordert …" . Klicken Sie hier auf das Symbol in der Taskleiste (siehe Abb.)

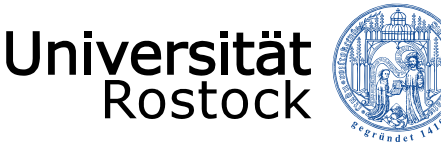

#### Freigabe des aktiven Admin-Zugriffs für den Support

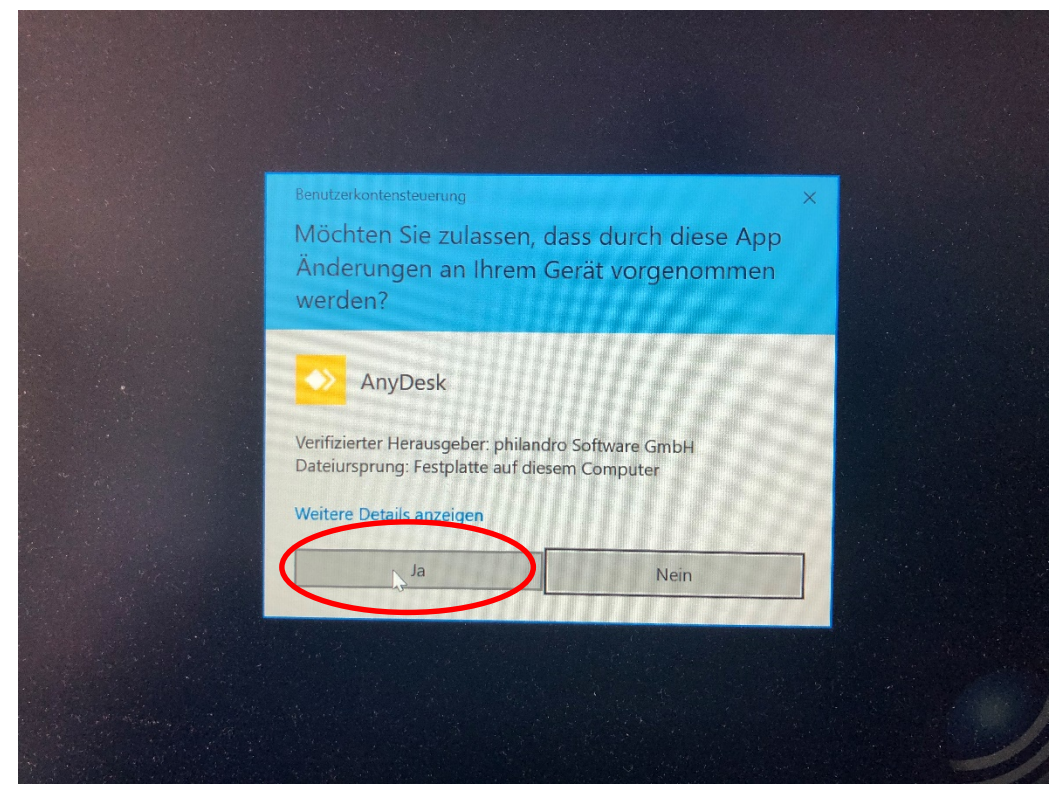

- Beim folgenden Dialogfeld klicken Sie auf "Ja". -> Ab jetzt kann der IT-Support die von Ihnen gewünschten Einstellungen, Installationen etc. durchführen. Bitte verwenden Sie ab jetzt nicht mehr die Tastatur oder Maus am PC.
- Sie können beim Warten am Telefon in Ruhe eine Tasse Tee/Kaffee genießen, auf dem Bildschirm die Vorgänge beobachten und ggf. die Fragen des Supportmitarbeiters beantworten.

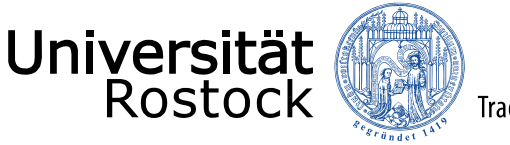

# Fragen zu AnyDesk ?

Wenn Sie Fragen zum Online-Support/Fernwartung via AnyDesk haben, können Sie sich gerne an die Kollegen vom IT-Support der PHF wenden: <u>it-support.phf@uni-</u><u>rostock.de</u> oder telefonisch zu den Geschäftszeiten unter +49 381 498 2050.